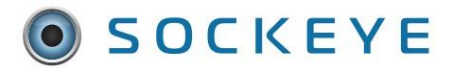

# **Available Resource** 4 Week Outlook FEATURES

### Summary:

Providing a 4-week out look for available resources. This can aid with future vacation requests, possible project availability, future resource support, etc.

#### Tools / Resources:

- Sockeye Support: <a href="mailto:support@getsockeye.com">support@getsockeye.com</a> \_
- User Guide and videos can be found at the following link: https://www.getsockeye.com/support/feature/periodfilter

#### **Revision Loa:**

| Revision | Date       | Reason/Update     | Updated By: |  |  |  |  |  |  |
|----------|------------|-------------------|-------------|--|--|--|--|--|--|
| Rev 1    | 2022-06-20 | Document Creation | C. Banham   |  |  |  |  |  |  |
|          |            |                   |             |  |  |  |  |  |  |

## **Available Hours**

## Period Filter

Video Link: Period Filter

Available Hours 1. Select in the blue ribbon.

# 2. Select the **Team** by clicking on the **v** under **Available Hours for week of** 3. Click on the calendar Week that the Available Hours are being updated.

- 4. Click on '**Period**.' A drop-down selection will appear.
- 5. Select 4 Weeks.
- 6. A 4-week outlook will appear starting with the week selected within the calendar.

| SOCKEYE                                                                             | Available Hours                                  | Weekly Schedules | Da                 | ily Sche     | edules         | Fi              | nd Task            |                | Setup           |               | More         |              |               |                   |              |               |                  |                     |                 |                |               |               |               |               |               |               | 1             | Christ        | ine Banham <del>-</del> |
|-------------------------------------------------------------------------------------|--------------------------------------------------|------------------|--------------------|--------------|----------------|-----------------|--------------------|----------------|-----------------|---------------|--------------|--------------|---------------|-------------------|--------------|---------------|------------------|---------------------|-----------------|----------------|---------------|---------------|---------------|---------------|---------------|---------------|---------------|---------------|-------------------------|
| ▲ May 2022 ▶                                                                        | Available Hours for period starting May 30, 2022 |                  |                    |              |                |                 |                    |                |                 |               |              |              |               |                   |              |               | C Refresh        |                     |                 |                |               |               |               |               |               |               |               |               |                         |
| Mo Tu We Th Fr Sa Su   25 26 27 28 29 30 1   2 3 4 5 6 7 8   0 10 11 12 12 14 15    | Reasign @ Add Note                               |                  |                    |              |                |                 |                    |                |                 |               |              |              |               |                   |              |               |                  |                     |                 |                |               |               |               |               |               |               |               |               |                         |
| 3 10 11 12 13 14 13   16 17 18 19 20 21 22   23 24 25 26 27 28 29   30 31 1 2 3 4 5 | Employees<br>WL employees                        | Mor<br>May :     | n Tue<br>30 May 31 | Wed<br>Jun 1 | Thu<br>Jun 2 J | Fri<br>lun 3 Ju | Sat Su<br>in 4 Jur | un M<br>n.5 Ju | lon 1<br>un6 Ju | Tue<br>In 7 . | Wed<br>Jun 8 | Thu<br>Jun 9 | Fri<br>Jun 10 | Sat<br>) Jun 11 J | Sun<br>un 12 | Mon<br>Jun 13 | Tue<br>Jun 14 Ju | Wed Th<br>in 15 Jun | u Fri<br>16 Jun | Sat<br>7 Jun 1 | Sun<br>Jun 19 | Mon<br>Jun 20 | Tue<br>Jun 21 | Wed<br>Jun 22 | Thu<br>Jun 23 | Fri<br>Jun 24 | Sat<br>Jun 25 | Sun<br>Jun 26 | >                       |
| Team Paper Mech TMP<br>Crafts All                                                   | Contractor<br>3 Gerald Prive                     | D12              | 2 VA               | N12          |                | 0               | 012 D              | 12 N           | 012 C           | D12<br>N12    | N12          | N12          |               |                   | D12          |               |                  |                     |                 |                |               | D12           | D12           | D12<br>N12    | D12<br>N12    | N12           | N12           |               |                         |
| Period 4 Weeks                                                                      | MW employees<br>Bezaire, A.                      | 7                | 7                  | 7            | 7              | 7               |                    |                | 7               | 7             | 7            | 7            | 7             |                   |              |               |                  |                     |                 |                |               | 7             | 7             | 7             | 7             | 7             |               |               |                         |
| 1 Week                                                                              | W. Ho                                            | N12              | 2<br>DI 142        | N12          | N12            | C               | 012 D1             | 12 N           | N12 N           | N12           | N12          | N12          |               |                   | D12          |               |                  |                     |                 |                |               | D12           | D12           | N12           | N12           | N12           | N12           |               |                         |
| 4 Weeks                                                                             | PF employees                                     | N12              |                    | 1112         | N12            | r               | 012 D              | 12 N           | v12 1           | V12           | 1112         | NIZ          |               |                   | D12          |               |                  |                     |                 |                |               | D12           | D12           | N12           | N12           | 1112          | 1112          |               |                         |
|                                                                                     | K. McLachlan                                     | D12              | N12                | N12          |                |                 |                    | D              | 012 0           | 012           | N12          | N12          |               |                   | -            |               |                  |                     |                 |                |               |               |               | D12           | D12           | N12           | N12           |               |                         |
|                                                                                     | 5                                                |                  |                    |              |                |                 |                    |                |                 |               |              |              |               |                   |              |               |                  |                     |                 |                |               |               |               |               |               |               |               |               |                         |